## Rejestracja urządzenia Smart Pro

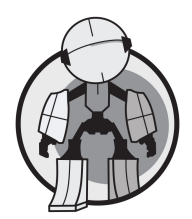

## Aktywacja konta na stronie MyKeys Pro

 Zaloguj się do konta <u>mykeyspro.com</u>. Jeżeli nie posiadasz jeszcze konta należy go stworzyć pod linkiem: <u>https://www.mykeyspro.com/create-account</u>.

| Kene Home | MY<br>O                   |
|-----------|---------------------------|
|           | Email Address<br>Password |
|           | Sign in Forgot Password?  |
|           |                           |

2) Po zalogowaniu się do portalu należy przejść do zakładki "Account".

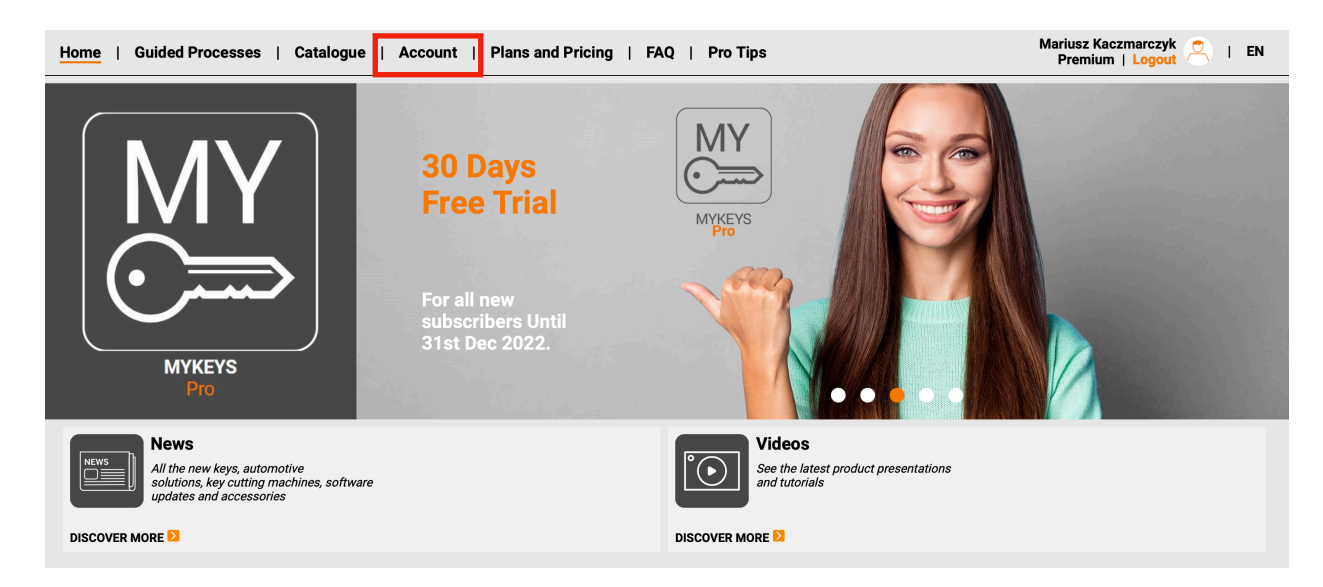

3) Następnie wybrać: "My Device".

![](_page_0_Picture_8.jpeg)

4) W zakładce "My Device" należy wpisać numer seryjny urządzenia i nacisnąć przycisk "Check" aby dodać urządzenie.

| <b>Branches</b>   |                         |                      |         |                 |         | +       | Create New Branch |  |  |
|-------------------|-------------------------|----------------------|---------|-----------------|---------|---------|-------------------|--|--|
| Search Branches Q | Branch Information      | Subscriptions        | 🚢 Users | Pending Invites | Devices | 니 Hooks | 🔲 Billing         |  |  |
| Results : 1       |                         |                      |         |                 |         |         |                   |  |  |
| Head Office       | Register a New Device   | egister a New Device |         |                 |         |         |                   |  |  |
|                   | * Serial No<br>SP800529 |                      | Check   |                 |         |         |                   |  |  |

5) Następnie należy wpisać hasło do urządzenia (hasło znajduje się na karcie USB, która jest załączoną z urządzeniem). Aby zatwierdzić naciśnij "Register".

![](_page_1_Picture_3.jpeg)

| ← Branches        |                                                                                        |               |         |                 |         | + Cre   | eate New Branch |
|-------------------|----------------------------------------------------------------------------------------|---------------|---------|-----------------|---------|---------|-----------------|
| Search Branches Q | Branch Information                                                                     | Subscriptions | 🚉 Users | Pending Invites | Devices | ⊢ Hooks | 🔲 Billing       |
| Results : 1       | <br>                                                                                   |               |         |                 |         | •       |                 |
| Head Office       | Register a New Device<br>* Serial No<br>SP800529<br>Product Type<br>SmartPro<br>Cancel | Descript      | ion     | * Plass Code    |         | Reg     | ister           |

6) Po prawidłowym dodaniu urządzenie numer seryjny powinien pojawić się na liście zarejestrowanych urządzeń.

| ← Branches        |                       |                    |                      |         |                   |         | +       | Create New Branch |   |
|-------------------|-----------------------|--------------------|----------------------|---------|-------------------|---------|---------|-------------------|---|
| Search Branches Q | Branch Information    | 🛱 Subscrip         | tions                | 🚉 Users | 🖬 Pending Invites | Devices | 니 Hooks | 🔲 Billing         |   |
| Results : 1       |                       |                    |                      |         |                   |         |         |                   |   |
| Head Office       | Register a New Device |                    |                      |         |                   |         |         |                   |   |
|                   | * Serial No           |                    |                      | Check   |                   |         |         |                   |   |
|                   | Registered Devices    | Registered Devices |                      |         |                   |         |         |                   |   |
|                   | Serial Number         |                    | Product Type Descrip |         | Description       |         |         |                   |   |
|                   | SP800529              |                    | SmartPr              | 0       |                   |         |         |                   | : |

## Aktywacja urządzenia

7) Po utworzeniu konta na stronie MyKeys Pro i przypisaniu do niego numeru seryjnego urządzenia należy włączyć Smart Pro, a następnie wpisać PASSCODE znajdujący się na czarnej karcie dołączonej do zestawu oraz zatwierdzić niebieskim przyciskiem.

|                  |                                                              |            | <b>A</b> ))) | <b>ADVANCE</b><br>IAGNOSTICS | FD ™ |
|------------------|--------------------------------------------------------------|------------|--------------|------------------------------|------|
|                  | Proszę wprowadzić hasło<br>ADS2297 - NISSAN 2020<br>OUT NOW! | <u>3 9</u> | <u>39</u>    | <u>5 9</u>                   |      |
| Passcode: 393959 |                                                              | 1<br>4     | 2<br>5       | 3<br>6                       |      |
|                  |                                                              | 7<br>€₹    | 8<br>0       | 9                            |      |

8) Wybieramy język polski (lista ułożona jest alfabetycznie) pole wyboru przez chwilę podświetli się na niebiesko, a po chwili podświetlenie zniknie. Następnie klikamy niebieską strzałkę, ładowanie może potrwać kilka sekund.

|   | Wybierz język |  | Wybierz język |  |
|---|---------------|--|---------------|--|
|   | Italian       |  | Italian       |  |
|   | Japanese      |  | Japanese      |  |
|   | Korean        |  | Korean        |  |
|   | Polish        |  | Polish        |  |
|   | Portuguese    |  | Portuguese    |  |
|   | Romanian      |  | Romanian      |  |
|   | Russian       |  | Russian       |  |
| 4 | Spanish       |  | Spanish       |  |
|   |               |  |               |  |

9) W celu rejestracji należy połączyć urządzenie z siecią WI-FI wybieramy "Połącz z Wifi".

![](_page_2_Picture_6.jpeg)

10) Następnie należy wybrać obsługiwaną przez nas sieć Wi-Fi.

|        |               |           | Wi-Fi |     |
|--------|---------------|-----------|-------|-----|
|        | Wi-Fi         | Off       | On    |     |
|        | Wybierz sieć  |           |       |     |
|        | Tomek's iPho  | ne        |       | ₽ 🛜 |
|        | Serwis DAR-N  | IAR       |       | A 🛜 |
|        | TS1           |           |       | A 🛜 |
|        |               |           |       |     |
|        |               |           |       |     |
| _      |               |           |       |     |
| Server | status : Niep | oołączone |       |     |

11) Wpisujemy hasło do wybranej przez nas sieci Wi-Fi i klikamy "Dołącz".

|   | Anulu | ıj    | ١ | Wprowad    | ź hasło o<br>Wpro | <sup>do</sup><br>wadź | Ti<br>hasło | omek's if | Phone | D         | ołącz         |  |
|---|-------|-------|---|------------|-------------------|-----------------------|-------------|-----------|-------|-----------|---------------|--|
|   |       | Hasło |   |            | ••••              |                       |             |           |       | ۲         |               |  |
|   | q     | w     | е | r          | t                 | у                     | u           | i         | 0     | р         | +             |  |
|   | a     | S     | d | f          | g                 | h                     | j           | k         | I     | @#<br>SYM | \$123<br>BOLE |  |
|   | SHIFT | z     | x | С          | v                 | b                     | n           | m         | ,     |           | -             |  |
|   |       |       |   | Przestrzeń |                   |                       |             |           |       |           |               |  |
| - |       |       |   |            |                   |                       |             |           |       |           |               |  |

12) Wpisujemy hasło do wybranej przez nas sieci Wi-Fi i klikamy "Dołącz".

|       |       | ١ | Nprowad    | ž haslo ( | do   | Te    | omek's if | Phone |           |               |  |
|-------|-------|---|------------|-----------|------|-------|-----------|-------|-----------|---------------|--|
| Anulu | ij    |   |            | Wpro      | wadź | hasło |           |       | D         | ołącz         |  |
|       | Hasło | , |            |           |      |       |           |       | ۲         |               |  |
| q     | w     | е | r          | t         | у    | u     | i         | 0     | р         | t             |  |
| а     | s     | d | f          | g         | h    | j     | k         | 1     | @#<br>SYM | \$123<br>BOLE |  |
| SHIFT | z     | x | с          | v         | b    | n     | m         |       | •         | -             |  |
|       |       |   | Przestrzeń |           |      |       |           |       |           |               |  |
|       |       |   |            |           |      |       |           |       |           |               |  |
|       |       |   |            |           |      |       |           |       |           |               |  |

13) Wpisujemy hasło do wybranej przez nas sieci Wi-Fi i klikamy "Dołącz".

|            |                        | Wi-f | Ŧi      |            |  |
|------------|------------------------|------|---------|------------|--|
|            | Wi-Fi                  | Off  | On      |            |  |
|            | 🗸 Tomek's iPhone       |      |         | <b>₽</b> 🛜 |  |
|            | Wybierz sieć           |      |         |            |  |
|            | Serwis DAR-MAR         |      |         | A 🛜        |  |
|            | TS1                    |      |         | A 😨        |  |
|            |                        |      |         |            |  |
|            |                        |      |         |            |  |
|            |                        |      |         |            |  |
|            |                        |      |         |            |  |
| <b>—</b> . | opvor ototuo y Dodioo  |      |         |            |  |
| 2          | erver status : Podłącz | zone | ····· ? |            |  |

14) Następnie wybieramy odpowiednią strefę czasową, po czym klikamy niebieską strzałkę.

| Wv                         | bierz strefe czasowa                    |
|----------------------------|-----------------------------------------|
| Current Time :             | 11:39                                   |
| Obecna strefa czasowa :    | GMT + 1:00 - European Central Time      |
| Osczędzanie światła dzienn | iego 🦲                                  |
| GMT - 2:00 - UTC -2:00     |                                         |
| GMT - 1:00 - Azores, Cabo  | ) Verde                                 |
| GMT + 0:00 - London, Dub   | lin, Lisbon, Dakar                      |
| GMT + 1:00 - European Ce   | entral Time                             |
| GMT + 2:00 - Eastern Euro  | opean Time, (Arabic) Egypt Standard Tim |
| GMT + 3:00 - Eastern Afric | can Time                                |
|                            |                                         |

15) Urządzenie automatycznie przeprowadzi aktualizację oprogramowania kontrolnego, po zakończeniu aktualizacji maszyna uruchomi się ponownie.

![](_page_5_Picture_1.jpeg)

16) Po ponownym uruchomieniu urządzenie poprosi nas ponownie o wpisanie PASSCODE, następnie musimy zatwierdzić wybrany przez nas język, połączenie z wi-fi oraz wybór strefy czasowej (nasze poprzednie ustawienia zostały zapisane wystarczy potwierdzić te kroki klikając niebieską strzałkę w prawym dolnym rogu wyświetlacza).

17) Urządzenie po zaktualizowaniu software'u poinformuje nas o braku nowych aktualizacji, przechodzimy dalej wybierając niebieską strzałkę.

![](_page_5_Picture_4.jpeg)

18) Należy zapoznać się z regulaminem i warunkami korzystania z urządzenia przesuwając pasek z prawej strony w dół oraz zaznaczyć punkt "Przeczytałem i akceptuje warunki EULA", przechodzimy dalej klikając niebieską strzałkę.

| Regulamin oraz Warunki                                                                                                |   |
|----------------------------------------------------------------------------------------------------|---|
| https://www.advanced-diagnostics.com/files/Policies/ADL_Cookie_Policy.pdf                                             | 1 |
| June 2018 Edition                                                                                                    |   |
| Przyczytałem i akceptuję warunki EULA Chcę otrzymywać informacje marketingowe od Advanced Diagnostics, Silca and Ilco |   |
| Chcę otrzymywać informacje reklamowe z firm Advanced Diagnostics, Silca i Ilco                                        | ŧ |
| <b>←</b>                                                                                                    | - |

19) Ostatnim krokiem będzie wypełnienie formularza rejestracyjnego w przypadku nowego użytkownika (na końcu zatwierdzić wybierając niebieską strzałkę, która pojawi się po uzupełnieniu wszystkich danych).

| Rejestracja         |                       |   |            |               |          |        |      |   |   |                    |            |  |  |
|---------------------|-----------------------|---|------------|---------------|----------|--------|------|---|---|--------------------|------------|--|--|
| Nowy użytkownik     | Istniejący użytkownik |   |            |               |          |        |      |   |   |                    |            |  |  |
| Pierwsze imię :     |                       |   |            | Drugie imię : |          |        | Ema  |   |   |                    | ail :      |  |  |
| Telefon :           |                       |   | Naz        | Nazwa firmy : |          |        |      |   |   |                    |            |  |  |
| Ulica :             |                       |   |            |               |          |        | Kod  |   |   |                    | pocztowy : |  |  |
| Miasto / Miejscowoś |                       |   | Wo         | jewództw      | o/ powia | t :    | Kra  |   |   |                    |            |  |  |
| Nazwa użytkownika   | a                     |   |            | Hasko :       |          |        |      |   |   |                    | ®          |  |  |
|                     |                       |   |            |               |          |        |      |   |   |                    |            |  |  |
|                     | q                     | W | е          | r             | t        | У      | u    |   | 0 | р                  | <b></b>    |  |  |
|                     | а                     | s | d          | f             | g        | h      | j    | k | I | @#\$123<br>SYMBOLE |            |  |  |
|                     | SHIFT                 | z | x          | с             | v        | b      | n    | m | , |                    | -          |  |  |
|                     |                       |   | Przestrzeń |               |          |        |      |   |   | Wyczyść            |            |  |  |
| +                   |                       |   |            |               | Nowy     | użytko | wnik |   |   |                    |            |  |  |

20) W przypadku wymiany urządzenia MVP na Smart Pro należy wybrać zakładkę "Istniejący użytkownik" (po wpisaniu nazwy użytkownika i hasła należy kliknąć niebieską strzałkę, która pojawi się po uzupełnieniu danych).

![](_page_7_Figure_1.jpeg)

![](_page_7_Picture_2.jpeg)

<u>www.a-d-e.pl</u> info@a-d-e.pl (22) 771-87-21 501511643 Kobyłka, ul. Hubala 11